## Radera valda filer

Raderar de valda filerna.

## **ANMÄRKNING** :

Tryck på knappen UP/< eller DOWN/> för att markera/flytta pekaren uppåt åt vänster eller nedåt åt höger.

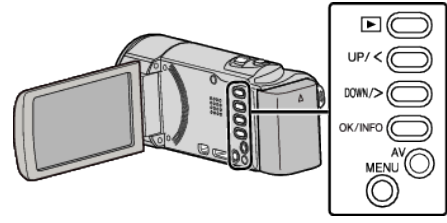

## OBS! : -

- Raderade filer kan inte återställas.
- 1 Välj uppspelningsläge.

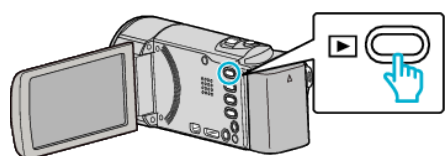

2 Tryck på MENU.

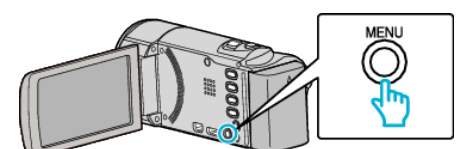

3 Välj "TA BORT" och tryck på OK.

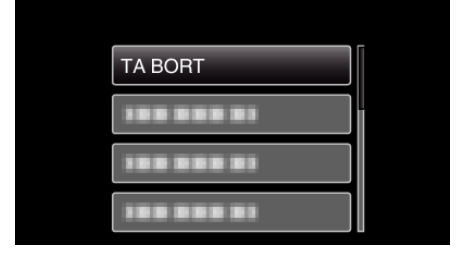

4 Välj "VÄLJ FIL" och tryck på OK.

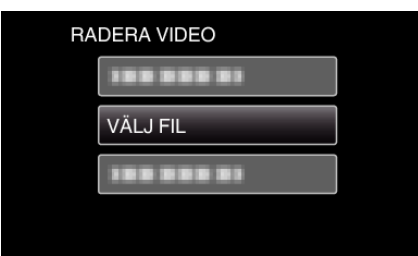

5 Markera de filer som ska raderas och tryck på OK.

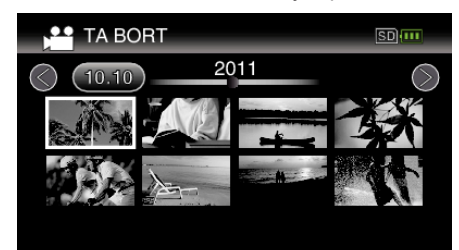

- Tryck på UP/< eller DOWN/> för att välja filer.
- En raderingssymbol visas på den valda filen.
- Om du vill ta bort raderingssymbolen tryck på OK igen.
- Flytta spaken 💽 (zoom) för att gå till nästa sida på indexskärmen.
- 6 När du har valt alla filer som ska raderas trycker du på MENU.

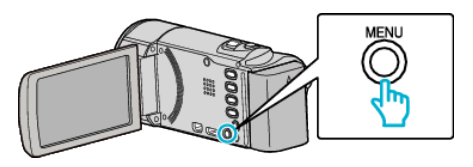

7 Välj "VERKSTÄLL" och tryck på OK.

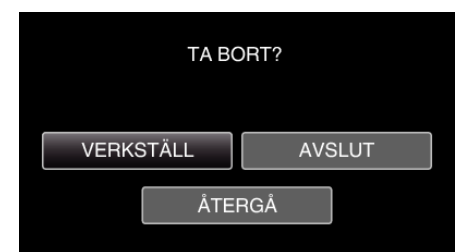

- Tryck på OK efter raderingen.
- Välj "AVSLUT" och tryck på OK för att avbryta raderingen.
- Välj "ÅTERGÅ" och tryck på OK för att återgå till föregående skärm.

## **ANMÄRKNING :** -

- Filer som är skyddade kan inte raderas.
- Ta bort skyddet innan du raderar filen.